## 줌 유료계정 기간 지난 경우, 새로운 유료계정 만드는 법.

B1. – zoom.us 사이트에서 각자 계정으로 로그인합니다.

## https://zoom.us/signin#/login

- 로그인 한 후, 자동으로 zoom.us 홈페이지로 들어갑니다.

|                                |                                                           |                                                            |                                       |                                        |                                                                       |                                     |                        | REQUEST DEM | O 1,888.799.5926   | SUPPORT |
|--------------------------------|-----------------------------------------------------------|------------------------------------------------------------|---------------------------------------|----------------------------------------|-----------------------------------------------------------------------|-------------------------------------|------------------------|-------------|--------------------|---------|
| ZOOM SOLUTI                    | ON - PLANS AND PRI                                        | ICING BUSINESS CONT                                        | DOCUMENT-                             |                                        |                                                                       | SCHEDULE                            | PARTICIPATION          | CHAIR▼      |                    | 2 👰     |
| File                           | N                                                         | Assting                                                    |                                       |                                        |                                                                       |                                     |                        |             | loie T             |         |
| Meeting                        |                                                           | vieeting                                                   |                                       |                                        |                                                                       |                                     |                        |             | n niot             | raining |
| Webinar                        | U                                                         | Jpcoming Befo                                              | re Private room                       | Meeting ter                            | mplates                                                               |                                     |                        |             |                    |         |
| Personal contact               |                                                           | 🛗 Start Time big I                                         | ind Time                              |                                        |                                                                       |                                     |                        | -           | - Schedule a Meeti | ng      |
| White board NEW                |                                                           |                                                            |                                       |                                        |                                                                       |                                     |                        |             |                    |         |
| Records                        |                                                           |                                                            |                                       |                                        |                                                                       |                                     |                        |             |                    |         |
| Setting                        |                                                           |                                                            |                                       | The us                                 | ser does not have any upcoming                                        | meetings.                           |                        |             |                    |         |
| Account Profile                |                                                           |                                                            |                                       | To sched                               | ule a new meeting, click Schedu                                       | le a meeting.                       |                        |             |                    |         |
| Reports                        |                                                           |                                                            |                                       |                                        |                                                                       |                                     |                        |             |                    |         |
|                                |                                                           |                                                            |                                       |                                        |                                                                       |                                     |                        |             |                    |         |
| Zoom Learning Center           | Si                                                        | ave time by scheduling                                     | meetings directly from                | your calendar.                         |                                                                       |                                     |                        |             |                    |         |
| Attend a live training program | n                                                         | Microsoft Out                                              | ook Plugin                            | <b>O</b>                               | hrome Extensions                                                      |                                     |                        |             |                    |         |
| Video Tutorial                 |                                                           | Dominut.                                                   |                                       |                                        | omiliou.                                                              |                                     |                        |             |                    | 0       |
| Knowledge Base                 |                                                           |                                                            |                                       |                                        |                                                                       |                                     |                        |             |                    |         |
|                                |                                                           |                                                            |                                       |                                        |                                                                       |                                     |                        |             |                    |         |
|                                |                                                           |                                                            |                                       |                                        |                                                                       |                                     |                        |             |                    |         |
|                                |                                                           |                                                            |                                       |                                        |                                                                       |                                     |                        |             |                    |         |
|                                |                                                           |                                                            |                                       |                                        |                                                                       |                                     |                        |             |                    |         |
|                                |                                                           |                                                            |                                       |                                        |                                                                       |                                     |                        |             |                    | _       |
|                                | About<br>Zoom Blog                                        | Download<br>Meetings Client                                | Sell<br>1,888.799.                    | 5926                                   | Support<br>Zoom test                                                  | Language<br>Vietnamese <del>-</del> |                        |             |                    |         |
|                                | Client<br>Our group<br>Job                                | Zoom Client Rooms<br>Browser Extensions<br>Outlook plug-in | Contact th<br>Packages a<br>Request D | e sales department<br>Ind Rates<br>emo | Account<br>Support center<br>Live Training                            | 🕲 in                                | y 🛛 f (                | Ø           |                    |         |
|                                | Integrated Components<br>Partner                          | Lync plug-in<br>Android Apps                               | Webinars a                            | and events                             | Feedback<br>Contact us                                                |                                     |                        |             |                    |         |
|                                | Investors<br>Press<br>Environmental, social and           | Zoom's virtual back                                        | round                                 |                                        | Accessibility<br>Developer Support<br>Privacy, Confidentiality, Legal |                                     |                        |             |                    |         |
|                                | governance responsibility<br>(ESG)                        |                                                            |                                       |                                        | Policy, and Modern Slavery Act<br>Transparency Statement              |                                     |                        |             |                    |         |
|                                | Ministry of Vehicles<br>Intro video<br>Developer Platform |                                                            |                                       |                                        |                                                                       |                                     |                        |             |                    |         |
|                                | Copyright © 2022 Zoom Vi                                  | ideo Communications, Inc. All rig                          | hts reserved. Terms   Privacy         | Trust Center   Community               | Standards   Legal & Compliance   Do                                   | n't Sell My Personal Info           | rmation   Cookie Optio | ns          |                    |         |
|                                |                                                           |                                                            |                                       |                                        |                                                                       |                                     |                        |             |                    |         |
|                                |                                                           |                                                            |                                       |                                        |                                                                       |                                     |                        |             |                    |         |

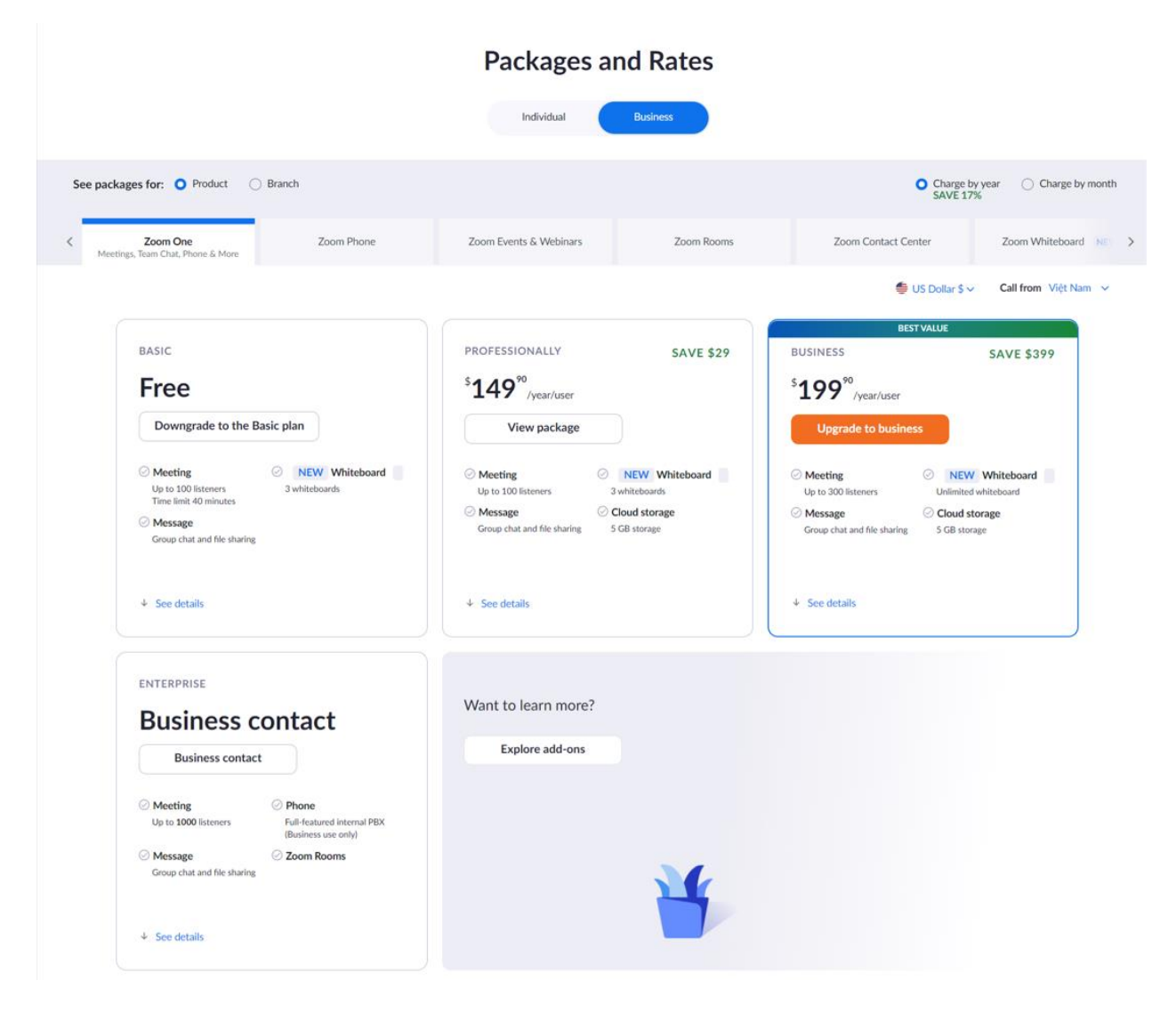

B2. "Plans and pricing" 을 클릭하면, 계정 구입 페이지로 이동합니다.

B3. \$149 계정을 선택하고, "View Package"를 클릭하면, 계정 업그레이드를 할 것인지 취소할 것인지 를 확인 한 후, 클릭합니다.

|   |                                                                                                    |                 |                                 |                                                                                                    |                                                                                                    |          |               | REQUEST DE | MO 1,888.799.5926 | SUPPORT  |
|---|----------------------------------------------------------------------------------------------------|-----------------|---------------------------------|----------------------------------------------------------------------------------------------------|----------------------------------------------------------------------------------------------------|----------|---------------|------------|-------------------|----------|
| 2 | zoom                                                                                                    | SOLUTION -      | PLANS AND PRICING               | BUSINESS CONTACT                                                                                                    | DOCUMENT -                                                                                                | SCHEDULE | PARTICIPATION | CHAIR▼     |                   | <b>e</b> |
|   | File<br>Meeting<br>Webinar<br>Personal contact<br>White board NEW<br>Records<br>Setting<br>Account Profile |                 | You ard<br>• T<br>k<br>• Y<br>U | e currently on a paid j<br>io learn more about your<br>jh@jeyun.com<br>dou can also unlink from 1<br>Jnlink and creating your o | plan.<br>paid plan, please contact your account administrator:<br>this account by clicking<br>own account |          |               |            |                   |          |
|   | Reports<br>Zoom Learning Cent<br>Attend a live training<br>Video Tutorial<br>Knowledge Base                | er<br>3 program |                                 |                                                                                                    |                                                                                                    |          |               |            | (                 | 0        |

## B4. "Unlink and create your own account"를 클릭합니다. (현재 설정된 단체에서 로그아웃합니다.)

| ou are currently on a paid plan.                                                                      |                |  |
|----------------------------------------------------------------------------------------------------|----------------|--|
| <ul> <li>To learn more about your paid plan, please contact your account<br/>kjh@jeyun.com</li> </ul> | administrator: |  |
| You can also unlink from this account by clicking Unlink                                              |                |  |
| Confirm                                                                                               | ×              |  |
| Are you sure to exit and create your own account?                                                     |                |  |
|                                                                                                    | Have No        |  |
|                                                                                                    |                |  |
|                                                                                                    |                |  |
|                                                                                                    |                |  |
|                                                                                                    |                |  |

B5. 현재 계정을 취소한 후, https://ijclass.sen.go.kr/ 을 방문하여, "Request host permissions"을 클릭합니다.

B6. 필요한 정보를 입력한 후, "Request"를 클릭하고, 관리자로부터 승인을 기다리면 됩니다.

Х

| School name  | Enter school name       |                     |  |
|--------------|-------------------------|---------------------|--|
| Name         | Enter your name         |                     |  |
| Zoom ID      | Enter your Zoom Id      |                     |  |
| Phone number | Enter your Phone number |                     |  |
|              |                         | Þ                   |  |
|              |                         | ★ Cancel 		 Request |  |

## Request Host Permissions

B7. 다시, <u>https://zoom.us/pricing</u>을 방문하여, "Upgrade to the Premium package"를 클릭합니다.

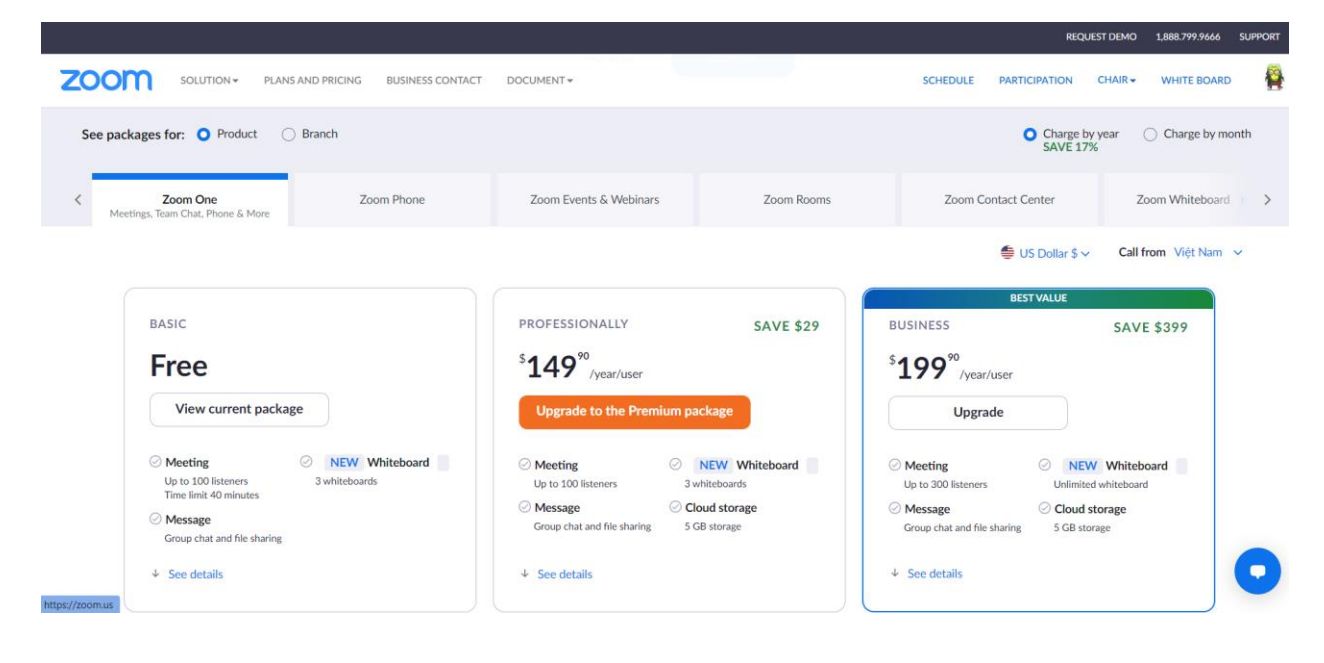

B8. "Upgrade to the Premium package"을 클릭하면, 결제 페이지로 이동됩니다.

| zoom |                                                                                                    | Support Vietnamese -              |
|------|----------------------------------------------------------------------------------------------------|-----------------------------------|
|      | O PRODUCT CONFIGURATION PAY Zoom One                                                                                                    | VIEW ORDERS SHOPPING CART (1)     |
|      | Reassemble and save!     Four products, one low price \$25.00. Video meetings, chat, phone and whiteboard all in one pla                                           | Upgrade to Zoom One Business Plus |
|      | Irst How many meeting licenses do you want to buy? ①                                                                                                    |                                   |
|      | 2 Choose your package<br>See comparison with Package Subscription<br>Experts 100 Participants<br>Support 1°-9 licenses 300 Participants<br>Support 10°-99 licenses |                                   |
|      |                                                                                                    | Cancel                            |

- "Continue" 를 클릭하면, 결제가 완료되고, 유료계정이 생성, 완료됩니다.

| 200m |                                                                   |                                                                          |                                                                       |                            | Support Vietnamese | * |
|------|-------------------------------------------------------------------|--------------------------------------------------------------------------|-----------------------------------------------------------------------|----------------------------|--------------------|---|
|      | •                                                                 | 0                                                                        |                                                                       |                            | 3                  |   |
|      | PRODUCT CONFIGURATION                                             | PAY                                                                      | VIE                                                                   | W ORDERS SH                | IOPPING CART (1)   |   |
|      | Li Nabia                                                          |                                                                          |                                                                       |                            |                    |   |
|      | You are logged in as nguyenmin                                    | hnghia27072001@gmail.com . If you want to up                             | ograde another account, please Swite                                  | ch Account now. By switchi | ng accounts,       |   |
|      | you'll be signed out of one accou                                 | int and able to sign in to another.                                      |                                                                       |                            |                    |   |
|      | first Payment contact                                             |                                                                          |                                                                       |                            |                    |   |
|      | This is the contact or department                                 | that receives the invoice or any payment exchange                        |                                                                       |                            |                    |   |
|      | Name                                                              |                                                                          |                                                                       |                            |                    |   |
|      |                                                                   |                                                                          |                                                                       |                            |                    |   |
|      | Surname                                                           |                                                                          |                                                                       |                            |                    |   |
|      | Email                                                             |                                                                          |                                                                       |                            |                    |   |
|      | Company/organization name                                         |                                                                          |                                                                       |                            |                    |   |
|      | (Optional)                                                        |                                                                          |                                                                       |                            |                    |   |
|      |                                                                   |                                                                          |                                                                       | Come back                  | Continue           |   |
|      | Address                                                           |                                                                          |                                                                       |                            |                    |   |
|      | House Number (Optional)                                           |                                                                          |                                                                       |                            |                    |   |
|      | City                                                              |                                                                          |                                                                       |                            |                    |   |
|      |                                                                   |                                                                          |                                                                       |                            |                    |   |
|      | State                                                             |                                                                          |                                                                       |                            |                    |   |
|      | Zip/Postal Code                                                   |                                                                          |                                                                       |                            |                    |   |
|      | Country/Region                                                    | Vietnam                                                                  | 0                                                                     |                            |                    |   |
|      |                                                                   |                                                                          |                                                                       |                            |                    |   |
|      | 2 Contacts are sold to                                            |                                                                          |                                                                       |                            |                    |   |
|      | Like contact to receive invoices                                  |                                                                          |                                                                       |                            |                    |   |
|      | If you are registered for VAT in Vie                              | tnam, enter your tax ID number.                                          |                                                                       |                            |                    |   |
|      | Tax ID number                                                     | □ Not registered for VAT ●                                               |                                                                       |                            |                    |   |
|      |                                                                   |                                                                          |                                                                       |                            |                    |   |
|      |                                                                   |                                                                          |                                                                       |                            |                    |   |
|      | 3 Payment methods                                                 |                                                                          |                                                                       |                            |                    |   |
|      |                                                                   |                                                                          |                                                                       |                            |                    |   |
|      | -                                                                 | P G Pay                                                                  |                                                                       |                            |                    |   |
|      | Credit                                                            | Paypal Google Pay                                                        |                                                                       |                            |                    |   |
|      |                                                                   |                                                                          |                                                                       |                            |                    |   |
|      |                                                                   |                                                                          |                                                                       |                            |                    |   |
|      |                                                                   |                                                                          |                                                                       |                            |                    |   |
|      |                                                                   |                                                                          |                                                                       |                            |                    |   |
|      | About Downlo<br>Zoom Blog Meeting                                 | ad Sell                                                                  | Support<br>Zoom test                                                  | Language                   |                    |   |
|      | Client Zoom Cl<br>Our group Browser                               | Extensions Contact the sales department<br>Extensions Packages and Rates | Account<br>Support center                                             | Vietnamese 👻               |                    |   |
|      | Poo Outlook<br>Integrated Components Lync pluj<br>Partner Android | Fin Request Demo<br>Fin Webinars and events<br>Apps                      | Feedback<br>Contact us                                                | Currency<br>US Dollar \$ - |                    |   |
|      | Investors Zoom's v<br>Press<br>Environmental, social and          | irtual background                                                        | Accessibility<br>Developer Support<br>Privacy, Confidentiality, Leval |                            | f @                |   |
|      | governance responsibility<br>(ESG)                                |                                                                          | Policy, and Modern Slavery Act<br>Transparency Statement              |                            |                    |   |
|      | Ministry of Vehicles<br>Intro video<br>Developer Platform         |                                                                          |                                                                       |                            |                    |   |

ns, Inc. All rights reserved. Terms | Privacy | Trust Center | Community Standards | Legal & Cor

•